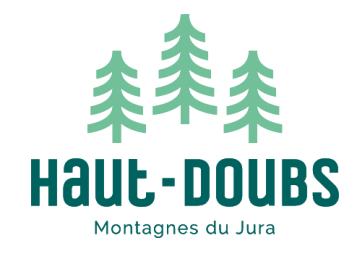

# MISE à JOUR DES DISPONIBILICÉS

**Préalable** : vos codes vous seront transmis ou seront à demander à <u>partenariats@destination-hautdoubs.com</u>

Comment accéder à votre espace pro Ingénie ?

Rendez-vous sur le site internet de l'Office de Tourisme à l'adresse suivante : <u>https://www.destination-haut-doubs.com/</u>

Sur la page d'accueil, descendez jusqu'en bas du site puis cliquez sur l'onglet « Hébergeurs » à droite

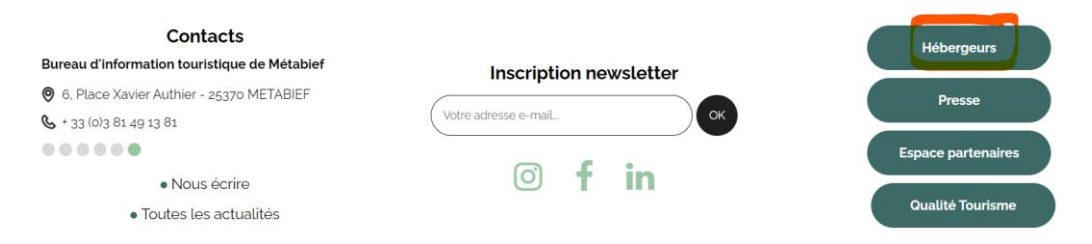

Voici le lien URL à enregistrer dans vos favoris : <u>https://haut-doubs.ingenie.fr/pro/</u> Vous allez entrer sur votre espace personnel d'où vous pourrez modifier vos disponibilités en entrant votre nom utilisateur et votre mot de passe puis en cliquant sur connexion.

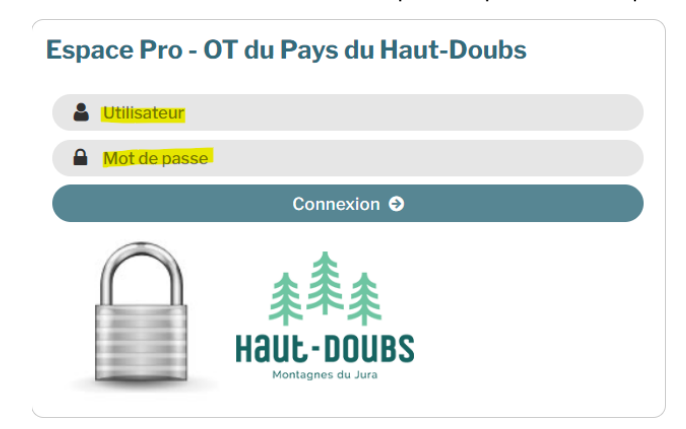

## Comment récupérer vos identifiants ?

Vos identifiants vous seront communiqués dans le mail contenant cette procédure.

Voici un exemple de code : HLOBFC025314020325

Ces identifiants sont à coller dans l'espace pro Ingénie (Utilisateur et mot de passe)

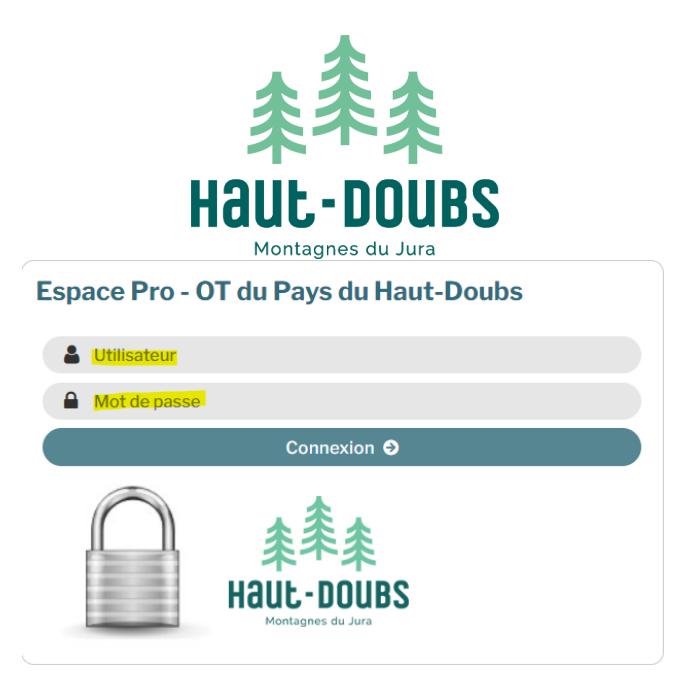

## Astuce : si votre navigateur propose d'enregistrer vos identifiants, cliquez sur « oui »

Sur la page d'accueil de votre espace pro, pour modifier vos disponibilités, cliquez sur « Plannings » (soit sur le calendrier ou en haut) :

| in <b>g</b> én <b>i</b> é | 🔅 OT du Pa            | ays du Hau          | It-Doubs / LA TERRASSE DE MÉTABIE | F |
|---------------------------|-----------------------|---------------------|-----------------------------------|---|
| Accueil                   | Mon �tablissemer      | nt Plannings        | Statistiques                      |   |
| Bonjour L                 | a Terrasse de Métabie | f, et bienvenue dan | ns votre interface de gestion     |   |
| Monéta                    | ablissement           | Plannings           |                                   |   |

# Comment accéder à votre planning ?

En premier lieu, assurez-vous d'être sur l'onglet « Planning annuel d'une prestation » :

| )<br>)                  |                                                              |            |
|-------------------------|--------------------------------------------------------------|------------|
| Sélection des p         | lannings                                                     |            |
| * Type de prestataire : | Gites et Meublés (G) 🗸                                       |            |
| Stock:                  | 99999 - Disponibilitês 🗸                                     |            |
| Date :                  | 10/02/2024                                                   |            |
|                         | HLOBFC000V524X0Z Par code                                    | Rechercher |
| * Prestataire :         | La Terrasse de Métabief Par nom                              |            |
|                         | La Terrasse de Mêtabief (HLOBFC000V524XOZ) 🗸 Depuis la liste |            |
| * Prostation -          | HLOBFC000V524X0Z Par code                                    |            |
| "Prestation:            | La Terrasse de Métabief(HLOBFC000V524X0Z) V Depuis la liste  |            |

Pour visualiser votre planning, dans le module de recherche :

- Si vous avez **1 seul hébergement**, renseignez « Prestation (depuis la liste) » puis cliquez sur « Rechercher » à droite :

|                                      | ***                                                                                                    |            |
|--------------------------------------|----------------------------------------------------------------------------------------------------|------------|
|                                      | ネーネ                                                                                                    |            |
|                                      | HAILF - DUIBS                                                                                                    |            |
|                                      |                                                                                                    |            |
| ning global Plan                     | Montagnes du Jura                                                                                                    |            |
|                                      |                                                                                                    |            |
| Sélection des pl                     | lannings                                                                                                    |            |
| uno do prostatoiro :                 | Citor of Moubler (C)                                                                                                    |            |
| ype de prestataire :                 | dites et meubles (d)                                                                                                    |            |
| Stock :                              | 99999 - Disponibilités V                                                                                                    |            |
| Stock :<br>Date :                    | 99999 - Disponibilités ♥<br>10/02/2024                                                                                                    |            |
| Stock :<br>Date :                    | 99999 - Disponibilités            10/02/2024           HLOBFC000V524X0Z   Par code                                                                                                    | Rechercher |
| Stock :<br>Date :<br>* Prestataire : | 99999 - Disponibilités v       10/02/2024       HLOBFC000V524X0Z       Par code       La Terrasse de Métablef                                                                                                    | Rechercher |
| Stock :<br>Date :<br>* Prestataire : | 99999 - Disponibilités v         10/02/2024         HLOBFC000V524X0Z         Par code         La Terrasse de Métabief         Par not         La Terrasse de Métabief (HLOBFC000V524X0Z) v                                                                                                    | Rechercher |
| * Prestation :                       | 99999 - Disponibilités v       10/02/2024       HLOBFC000V524X0Z       Par code       La Terrasse de Métabief       Par no       La Terrasse de Métabief (HLOBFC000V524X0Z) v       Depuis la liste       HLOBFC000V524X0Z       Par code                                                                                                    | Rechercher |
| * Prestation :                       | Gittes et Medoles (G)       ▼         99999 - Disponibilités ▼       10/02/2024         10/02/2024       ■         HLOBFC000V524X0Z       Par code         La Terrasse de Mêtabief       Par no         La Terrasse de Mêtabief (HLOBFC000V524X0Z)       ✓ Depuis la liste         HLOBFC000V524X0Z       Par code         La Terrasse de Mêtabief (HLOBFC000V524X0Z)       ✓ Depuis la liste         HLOBFC000V524X0Z       Par code         La Terrasse de Mêtabief(HLOBFC000V524X0Z)       ✓ Depuis la liste | Rechercher |

 Si vous avez plusieurs hébergements : vous devez faire correspondre « Prestataire (depuis la liste) » avec « Prestation (depuis la liste) ». Il faut que le même hébergement ait été sélectionné pour voir son planning :

| Planning global Plan    | hing des prestations Planning annuel d'une prestation        |            |
|-------------------------|--------------------------------------------------------------|------------|
| Sélection des p         | annings                                                      |            |
| * Type de prestataire : | Gites et Meublés (G) ♥                                       |            |
| Stock:                  | 99999 - Disponibilitês 🗸                                     |            |
| Date :                  | 10/02/2024                                                   |            |
|                         | HLOBFC000V524X0Z Par code                                    | Rechercher |
| * Prestataire :         | La Terrasse de Métabief Par nom                              |            |
|                         | La Terrasse de Métabief (HLOBFC000V524XOZ) 🗸 Depuis la liste |            |
| * Prostation            | HLOBFC000V524X0Z Par code                                    |            |
| Prestation:             | La Terrasse de Métabief(HLOBFC000V524X0Z) V Depuis la liste  |            |
| Annuler la recherche ei |                                                              |            |

Juste en dessous du module de recherche, votre planning apparait en mode année, c'està-dire tous les mois les uns en dessous des autres

| Stock : Di | sponi      | bilité     | s (99      | 999)       |            |                                         |            |            |            |            |            |            |            |            |            |              |            |            |            |            |            |            |            |            |            |            |            |            |            |            |           |
|------------|------------|------------|------------|------------|------------|-----------------------------------------|------------|------------|------------|------------|------------|------------|------------|------------|------------|--------------|------------|------------|------------|------------|------------|------------|------------|------------|------------|------------|------------|------------|------------|------------|-----------|
|            | << 20      | 23         |            |            |            |                                         |            |            |            |            |            |            |            |            | 4          | \nné<br>2024 | e<br>ļ     |            |            |            |            |            |            |            |            |            |            |            |            | 20         | 25 ×      |
| Innular    |            |            | S          | em. O      | 1          |                                         |            |            |            | S          | em. O      | 2          |            |            |            |              | S          | em. O      | 3          |            |            |            |            | S          | em. O      | 4          |            |            | S          | em. 0      | 5         |
| 2024       | lun.<br>01 | mar.<br>02 | mer.<br>03 | jeu.<br>04 | ven.<br>05 | sam.<br>06                              | dim.<br>07 | lun.<br>08 | mar.<br>09 | mer.<br>10 | jeu.<br>11 | ven.<br>12 | sam.<br>13 | dim.<br>14 | lun.<br>15 | mar.<br>16   | mer.<br>17 | jeu.<br>18 | ven.<br>19 | sam.<br>20 | dim.<br>21 | lun.<br>22 | mar.<br>23 | mer.<br>24 | jeu.<br>25 | ven.<br>26 | sam.<br>27 | dim.<br>28 | lun.<br>29 | mar.<br>30 | mer<br>31 |
| Libre      | 1          | 1          | 1          | 1          | 1          | 1                                       | 1          | 1          | 1          | 1          | 1          | 1          | 1          | 1          | 1          | 1            | 1          | 1          | 1          | 1          | 1          | 1          | 1          | 1          | 1          | 1          | 1          | 1          | 1          | 1          | 1         |
|            |            |            |            |            |            | 1 1 1 1 1 1 1 1 1 1 1 1 1 1 1 1 1 1 1 1 |            |            |            |            |            |            |            |            |            |              |            |            |            |            |            |            |            |            |            |            |            |            |            |            |           |
| février    |            | Sem        | າ. 05      |            |            |                                         | S          | em. 0      | 6          |            |            |            |            | S          | em. 0      | 7            |            |            |            |            | S          | em. 0      | 8          |            |            |            | Sen        | 1.09       |            |            |           |
| 2024       | jeu.<br>01 | ven.<br>02 | sam.<br>03 | dim.<br>04 | lun.<br>05 | mar.<br>06                              | mer.<br>07 | jeu.<br>08 | ven.<br>09 | sam.<br>10 | dim.<br>11 | lun.<br>12 | mar.<br>13 | mer.<br>14 | jeu.<br>15 | ven.<br>16   | sam.<br>17 | dim.<br>18 | lun.<br>19 | mar.<br>20 | mer.<br>21 | jeu.<br>22 | ven.<br>23 | sam.<br>24 | dim.<br>25 | lun.<br>26 | mar.<br>27 | mer.<br>28 | jeu.<br>29 |            |           |
| Libre      | 1          | 1          | 1          | 1          | 1          | 1                                       | 1          | 1          | 1          |            |            |            |            |            |            |              |            |            |            |            |            |            |            |            |            |            |            |            |            |            |           |

Mais si vous le désirez, vous pouvez basculer en mode semaine en cliquant sur « Basculer en mode semaine » juste en haut de votre planning.

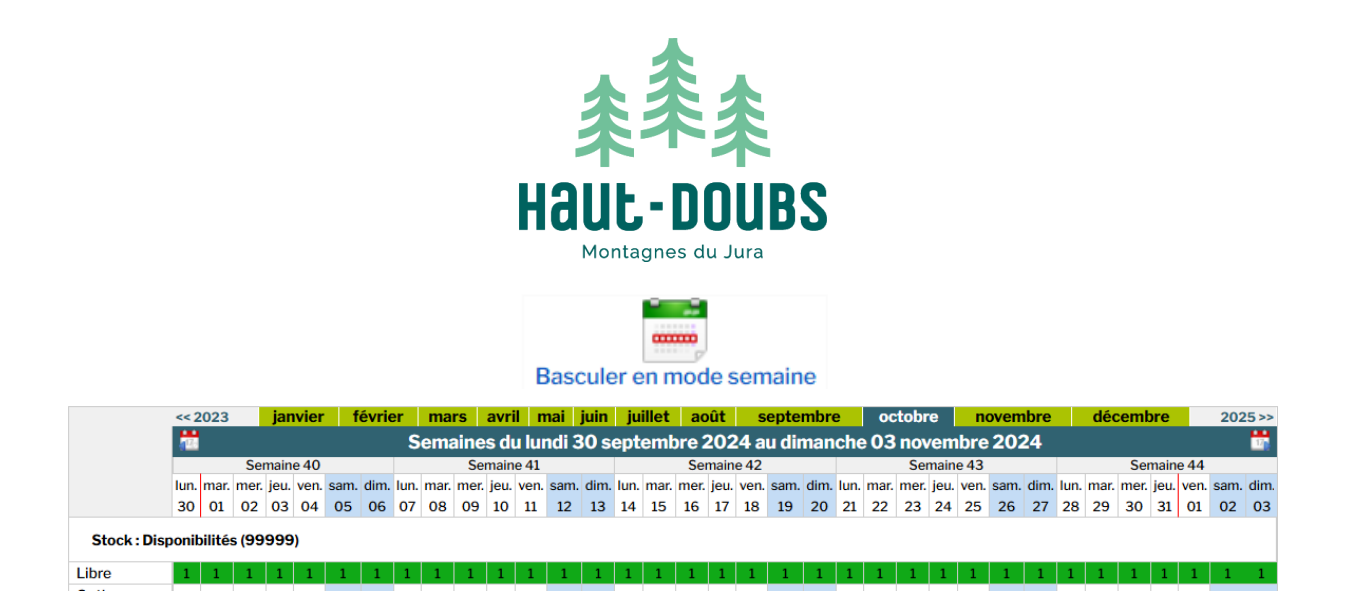

# Comment mettre à jour à votre planning ?

Pour mettre à jour votre planning, double cliquez sur la 1<sup>ère</sup> date de la location ; exemple votre appartement est loué du 8 au 15 mars, double cliquez sur le 9 et une nouvelle fenêtre apparait :

| Prestation : Apparter | ment 1 - Tissot Jean-O<br>Stock : Disponibilité | Claude (HLOBFC000V50D4PK<br>s (99999) |
|-----------------------|-------------------------------------------------|---------------------------------------|
| 1 - Période           |                                                 |                                       |
| Du 08/03/2025         | 🛗 au 15/03/202                                  | 5 🛗                                   |
| Choisir des jours de  | la semaine 🗈                                    |                                       |
| 2 - Action à faire su | ır le planning                                  |                                       |
| Type d'action : 🧿     | Ouvrir 🔿 Fermer                                 |                                       |
|                       |                                                 |                                       |
| Γ                     | Annuler Er                                      | nregistrer                            |

C'est à partir de cette fenêtre que vous allez pouvoir soit fermer ou ouvrir votre planning. Pour ce faire, remplissez la période durant laquelle votre hébergement est loué, dans notre exemple du 8 au 15 mars. Cliquez sur le calendrier de la date de départ puis sélectionnez la date du départ de vos vacanciers (ici le 15)

|            |             |               |                  |            | Mo                  | difi            | cation              | de pla               | nning             |            |        |        |              | 200 |
|------------|-------------|---------------|------------------|------------|---------------------|-----------------|---------------------|----------------------|-------------------|------------|--------|--------|--------------|-----|
|            | Pres        | tatio         | n:Ap             | parte      | ment<br>Stoc        | 1 - T<br>:k : D | issot Jo<br>Isponil | ean-Cla<br>pilités ( | nude (H<br>999999 | LOBFC<br>) | :000V5 | 50D4PI | <u>&lt;)</u> | j   |
|            | 1 - P<br>Du | érioc<br>08/0 | le<br>)3/2(      | )25        | Ħ                   | au 1            | «                   | <                    | м                 | ars 20     | 25     | >      | <b>»</b>     | 7   |
|            | Cho         | oisir d       | es jou<br>n à fa | urs de     | e la sei<br>ur le r | mair<br>Man     | L                   | м                    | м                 | J          | v      | S      | D            |     |
|            | Тур         | e d'a         | ction            | : •        | Ouvri               | ir (            | 24                  | 25                   | 26                | 27         | 28     | 1      | 2            |     |
|            |             |               |                  | [          | Annu                | uler            | 3                   | 4                    | 5                 | 6          | 7      | 8      | 9            |     |
|            |             |               |                  |            | S                   | em. 1           | 10                  | 11                   | 12                | 13         | 14     | 15     | 16           |     |
| ′en.<br>11 |             |               | lun.<br>14       |            |                     | jeu.<br>17      | 17                  | 18                   | 19                | 20         | 21     | 22     | 23           |     |
|            |             |               |                  |            |                     | 1               | 24                  | 25                   | 26                | 27         | 28     | 29     | 30           |     |
|            |             |               |                  |            |                     |                 | 31                  | 1                    | 2                 | 3          | 4      | 5      | 6            |     |
| lim.<br>11 | lun.<br>12  | mar.<br>13    | mer.<br>14       | jeu.<br>15 |                     | sam<br>17       |                     |                      | 1                 | Ferme      | r      |        |              |     |

Office de Tourisme du Pays du Haut-Doubs 6 place Xavier Authier – 25370 MÉTABIEF www.destination-haut-doubs.com N° SIRET: 84510304300012

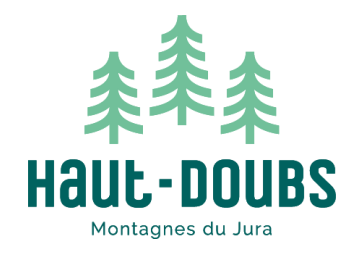

Puis cliquer sur « Fermer » juste en dessous des dates et enfin sur « Enregistrer ».

|                       | Modificatio                       | n de plar                 | ning                             |
|-----------------------|-----------------------------------|---------------------------|----------------------------------|
| Prestation : Apparter | nent 1 - Tissot<br>Stock : Dispor | Jean-Clau<br>nibilités (9 | ude (HLOBFC000V50D4PK)<br>19999) |
| 1 - Période           |                                   |                           |                                  |
| Du 08/03/2025         | 🋗 au 15/03                        | 8/2025                    | <b></b>                          |
| Choisir des jours de  | la semaine 🗈                      |                           |                                  |
| 2 - Action à faire su | r le planning                     |                           |                                  |
| Type d'action : 🔘     | Ouvrir 🔍 Fer                      | mer                       |                                  |
|                       |                                   |                           |                                  |
| Г                     | Annuler                           | Enre                      | gistror                          |

Voilà, vous venez de fermer votre planning pour la semaine du 8 au 15 mars avec un départ le 15. La date du départ reste ouverte afin que vous puissiez relouer la semaine suivante.

| 0005      | Sem  | . <b>0</b> 9 |      |      | s    | iem. 1 | 0    |      |      |      |      | 5    | 6em. 1 | 1    |      |      |      |      | 5    | iem. 1 | 2    |      |      |      |      | s    | em. 13 | 3    |      |      | Sem<br>14 |
|-----------|------|--------------|------|------|------|--------|------|------|------|------|------|------|--------|------|------|------|------|------|------|--------|------|------|------|------|------|------|--------|------|------|------|-----------|
| mars 2025 | sam. | dim.         | lun. | mar. | mer. | jeu.   | ven. | sam. | dim. | lun. | mar. | mer. | jeu.   | ven. | sam. | dim. | lun. | mar. | mer. | jeu.   | ven. | sam. | dim. | lun. | mar. | mer. | jeu.   | ven. | sam. | dim. | lun.      |
|           | 01   | 02           | 03   | 04   | 05   | 06     | 07   | 08   | 09   | 10   | 11   | 12   | 13     | 14   | 15   | 16   | 17   | 18   | 19   | 20     | 21   | 22   | 23   | 24   | 25   | 26   | 27     | 28   | 29   | 30   | 31        |
| Libre     | 1    | 1            | 1    | 1    | 1    | 1      | 1    |      |      |      |      |      |        |      | 1    | 1    | 1    | 1    | 1    | 1      | 1    | 1    | 1    | 1    | 1    | 1    | 1      | 1    | 1    | 1    | 1         |

La période louée apparait donc en blanc dans votre espace pro ce qui signifie que cette dernière n'est plus ouverte à la location. Mais sur notre site internet voici comment cela s'affiche :

#### Mars 2025

| lun. | mar. | mer. | jeu. | ven. | sam. | dim. |
|------|------|------|------|------|------|------|
|      |      |      |      |      | 1    | 2    |
| 3    | 4    | 5    | 6    | 7    | 8    | 9    |
| 10   | 11   | 12   | 13   | 14   | 15   | 16   |
| 17   | 18   | 19   | 20   | 21   | 22   | 23   |
| 24   | 25   | 26   | 27   | 28   | 29   | 30   |
| 31   |      |      |      |      |      |      |

Si vous deviez avoir une annulation, refaite la même manipulation mais au lieu de cliquer sur « Fermer » votre planning, cliquez sur « Ouvrir » puis « Enregistrer ». Le planning s'enregistre automatiquement.

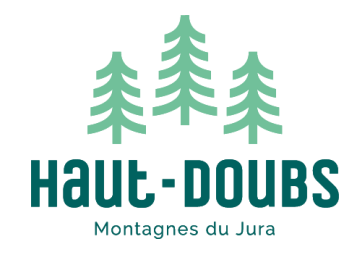

# Lien ICAL : Comment synchroniser mes plannings ?

Votre hébergement est sur une ou des plateformes de réservation en ligne comme AirBnB, Booking, Cybevasion...etc., vous avez la possibilité d'insérer vos liens ICAL dans votre compte pro afin de synchroniser vos calendriers.

Pour cela, cliquez sur « Mes Etablissements » soit depuis l'accueil ou en haut dans la barre

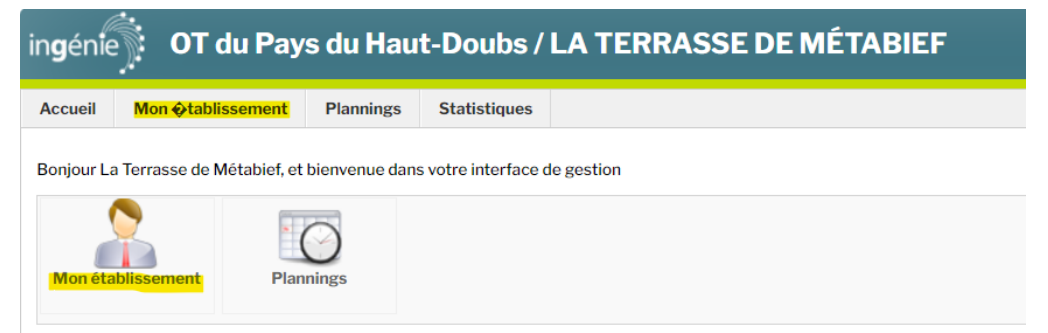

Sélectionnez ensuite votre hébergement en cliquant dessus

| in <b>g</b> én <b>i</b> é | 🔆 OT du       | Pays du   | Haut-Do    | oubs / L   | A TERR       | ASSE [ | DE MÉTAB | IEF |
|---------------------------|---------------|-----------|------------|------------|--------------|--------|----------|-----|
| Accueil                   | Mon �tablisse | ment Plan | nings Stat | istiques   |              |        |          |     |
|                           | Mes ét        | ablisse   | ments      |            |              |        |          |     |
| Туре                      | prestataire 🔺 |           | Code 🔻     | Nom 🔻      |              |        |          |     |
| Gite                      | es et Meublés | HLOBFC000 | 0V524X0Z   | La Terrass | e de Métabie | f      |          |     |

Cliquez sur « Prestations »

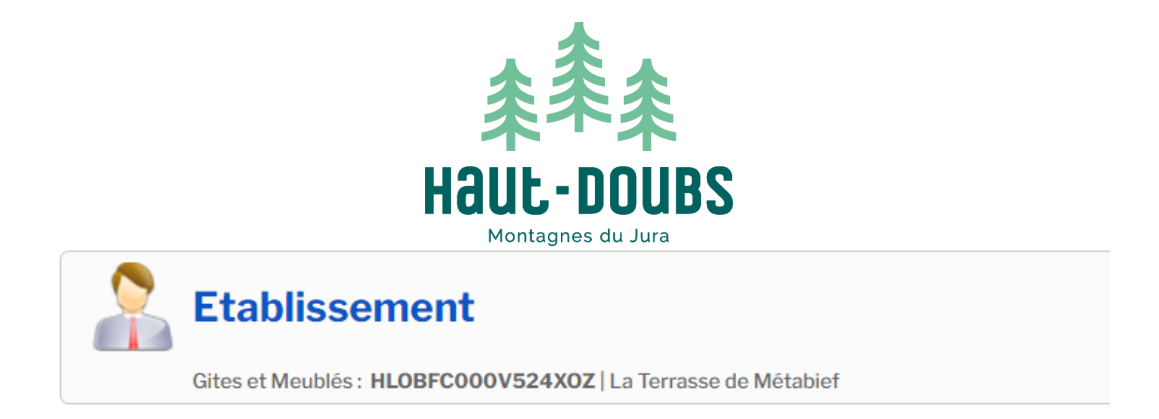

| Général | Prestations (1)                            |  |
|---------|--------------------------------------------|--|
|         | Fiche prestataire                          |  |
|         | Général                                    |  |
|         | Type de prestataire : Gites et Meublés (G) |  |

Sélectionnez à nouveau votre hébergement en cliquant dessus

| Général Prestation | ns (1)<br>er des prestations                                                     |                    |
|--------------------|----------------------------------------------------------------------------------|--------------------|
| Code:              |                                                                                  | Rechercher         |
| Code -             | Libellé -                                                                        | <u>Liste des p</u> |
| HLOBFCOOOL         | <b>524XOZ La Terrasse de Métabief</b><br>nages de la prestation.<br>e prestation |                    |

Descendez un peu sur la page, puis insérez votre ou vos liens ICAL et cliquez sur « Importez »

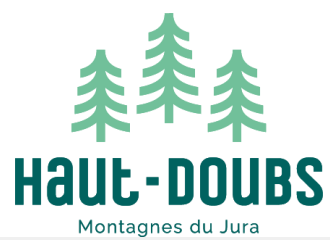

| mporter Calendrier Ical      | 0                                                                                             |          |
|------------------------------|-----------------------------------------------------------------------------------------------|----------|
| harger le fichier du calendr | ier ICal pour la prestation :                                                                 |          |
| AIRBNB :                     | https://www.airbnb.fr/calendar/ical/926554981961374614.ics?s=253b09aa6510a440e42bc7259cd9be76 | Importer |
| BOOKING.COM:                 |                                                                                               | Importer |
| HOMEAWAY(ABRITEL):           |                                                                                               | Importer |
| CYBEVASION :                 |                                                                                               | Importer |
| ALLIANCE RéSEAUX :           |                                                                                               | Importer |
| RéSA-BOOKING:                |                                                                                               | Importer |
| SE LOGER VACANCES :          |                                                                                               | Importer |
| AMIVAC :                     |                                                                                               | Importer |
| CLé VACANCES :               |                                                                                               | Importer |
| BEDS 24 :                    |                                                                                               | Importer |
| GOOGLE AGENDA :              |                                                                                               | Importer |
| OYO(BELVILLA.COM) :          |                                                                                               | Importer |
| EXPEDIA :                    |                                                                                               | Importer |
| BOOK&PAY :                   |                                                                                               | Importer |
| FERATEL :                    |                                                                                               | Importer |
| GOLIDAY :                    |                                                                                               | Importer |

Dès l'importation effectuée, votre calendrier se synchronisera automatiquement avec la centrale de réservation et donc la mise à jour se fera automatiquement.